# 测绘成果数学精度库管理系统

# 帮助手册

四川五维地理信息技术有限公司

二〇二四年四月

| 帮助 | 1手册 1            |
|----|------------------|
| 1. | 概述 1             |
| 2. | 安装配置 1           |
| 3. | 功能操作 1           |
|    | 3.1. 启动程序 1      |
|    | 3.2. 地图管理 2      |
|    | 3.2.1. 文件管理 2    |
|    | 3.2.2. 地图导航 6    |
|    | 3.2.3. 地图查询 7    |
|    | 3.2.4. 属性表       |
|    | 3.3. 精度管理 9      |
|    | 3.3.1. 属性管理 9    |
|    | 3.3.2. 几何管理 12   |
|    | 3.3.3. 批量裁切影像 14 |
|    | 3.3.4. 导入导出 14   |
|    | 3.4. 精度评价 16     |
|    | 3.4.1. 精度点匹配 16  |
|    | 3.4.2. 精度评价设置 19 |
|    | 3.4.3. 精度评价计算 20 |
|    | 3.4.4. 精度报告输出 21 |
|    | 3.5. 系统管理 23     |
|    | 3.5.1. 视图管理 23   |

|      | 3. 5. | 2.  | 主题   | 管理   | ••• | ••• | •••   | ••• | ••• | ••• | <br>••  | ••• | •• | ••• | ••  | ••• | 23 |
|------|-------|-----|------|------|-----|-----|-------|-----|-----|-----|---------|-----|----|-----|-----|-----|----|
|      | 3. 5. | 3.  | 日志   | 管理   | ••• | ••• | •••   | ••• | ••• | ••• | <br>••  |     | •• | ••• | ••• | ••• | 23 |
| 附录一: | 精度    | 评任  | 介标准  | È    | ••• | ••• | • • • | ••• | ••• | ••• | <br>••  | ••• | •• | ••• | ••• | ••• | 24 |
| 1,   | 较差    | ••• | •••• |      | ••• | ••• | •••   | ••• | ••• | ••• | <br>••  | ••• | •• | ••• | ••• | ••• | 24 |
| 2,   | 中误    | 差.  | •••• |      | ••• | ••• | •••   | ••• | ••• | ••• | <br>••• |     |    |     | ••• | ••• | 24 |
| 3、   | 粗差    | ••• | •••• |      | ••• | ••• | •••   | ••• | ••• | ••• | <br>••• |     |    |     | ••• | ••• | 25 |
| 4,   | 质量    | 评分  | •••  |      | ••• | ••• | •••   | ••• | ••• | ••• | <br>••• |     |    |     | ••• | ••• | 25 |
|      | (1)   | (   | GB/T | 1831 | 6 궈 | ∑价; | 标准    | È   | ••• | ••• | <br>••• |     |    |     | ••• | ••• | 25 |
|      | (2)   | (   | GB/T | 2435 | 6 궈 | ☑价; | 标准    | È   | ••• | ••• | <br>••• |     |    |     |     | ••• | 26 |

# 帮助手册

#### 1. 概述

随着数字化测图的普及,产生了大量的数字测绘成果,这给测绘成果质 量检验带来了繁重的检验任务,特别是数学精度的检测。用传统的方法做数 学精度检测时,检验员需要完成数据采集、精度统计、统计结果的整理等一 系列复杂的工序。

测绘成果数学精度库管理系统是将不同项目、不同比例尺、不同空间参考的精度点进行采集、入库和管理,形成数学精度库,并利用库里的精度点快速实现对测绘成果的精度评价、质量统计和报表输出等功能。通过本系统减轻了外业检测劳动强度,加快成果检验的速度,提高测绘检测的效率和质量。

#### 2. 安装配置

本系统运行需要的软件环境如下:

表 1 软件运行环境

| 序号 | 环境项    | 参数项                             |
|----|--------|---------------------------------|
| 1  | 操作系统   | Win7、Win10 32 位或 64 位           |
| 2  | 平台版本   | .NET Framework4.0及以上版本          |
| 3  | GIS 版本 | 建议 ArcGIS Desktop 10.2          |
| 4  | 数据库版本  | 建议 PostgreSQL 9.2(与 ArcGIS 要适配) |

安装配置步骤详见《安装手册》。

#### 3. 功能操作

#### 3.1. 启动程序

启动程序时,直接进入系统主界面,并默认加载本地数据库。

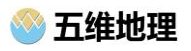

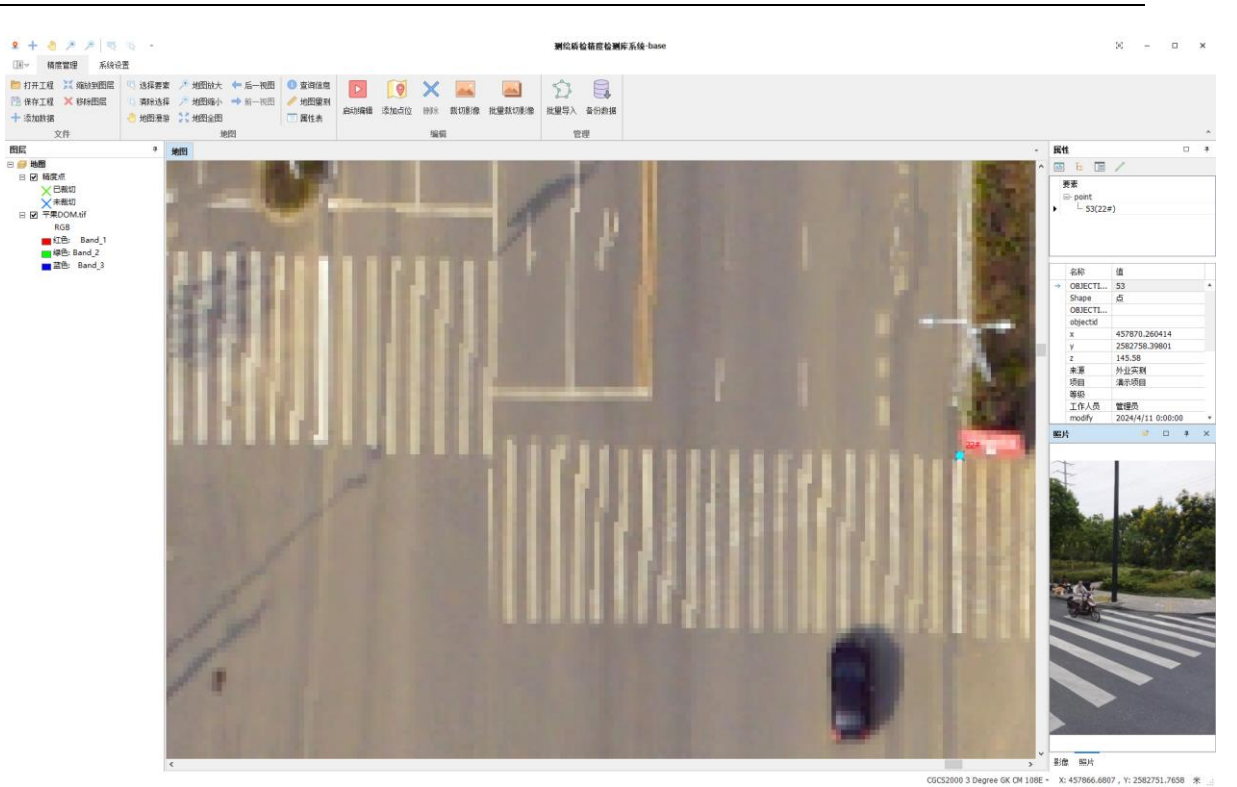

### 系统主界面如下:

#### 3.2. 地图管理

#### 3.2.1. 文件管理

#### 3.2.1.1. 打开工程

在"精度管理"选项卡上,转到"文件",单击"打开工程"按钮,在弹出的 对话框中选择工程文件(\*.mxd)可打开地图文档。

| ♀ 打开           |                         |                 |               |        |     |                                     |    | × |
|----------------|-------------------------|-----------------|---------------|--------|-----|-------------------------------------|----|---|
| ← → ヾ ↑ 🔒 > 此  | 电脑 > 桌面 > 测绘成果数学精度库管理系统 | > 3.测试数据 >      |               |        | ~ Ū | 在 3.测试数据 中搜索                        |    | ٩ |
| 组织 ▼ 新建文件夹     |                         |                 |               |        |     |                                     |    | ? |
|                | 名称                      | 修改日期            | 类型            | 大小     |     |                                     |    |   |
| > 文字 1天3图15月1月 | - 外业照片                  | 2024/4/11 15:52 | 文件夹           |        |     |                                     |    |   |
| > 📥 OneDrive   | 一棚格                     | 2024/4/11 15:53 | 文件夹           |        |     |                                     |    |   |
| > 💻 此电脑        | Q jdCity.mxd            | 2024/4/2 14:41  | ArcGIS ArcMap | 772 KB |     |                                     |    |   |
| > 萨 网络         |                         |                 |               |        |     |                                     |    |   |
| 文件名            | ≦(Ŋ): jdCity.mxd        |                 |               |        | ~   | ArcMap 文档 (*.mxd)<br>打开( <u>O</u> ) | 取消 | ~ |

#### 3.2.1.2. 保存工程

五维地理

在"精度管理"选项卡上,转到"文件",单击"保存工程"按钮,可保存当前地图文档。如果其他应用程序如 ArcMap 也打开了此地图文档,将无法保存,提示文件锁。

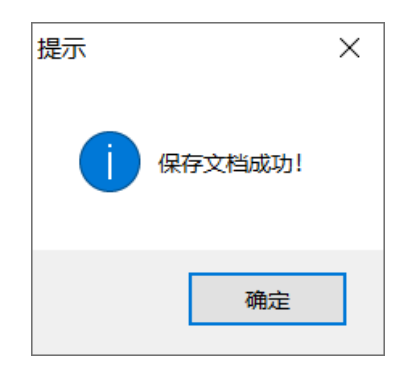

#### 3.2.1.3. 添加数据

在"精度管理"选项卡上,转到"文件",单击"添加数据"按钮,在弹出的添加数据对话框中,可向当前工程中添加数据图层,包括 SHP 文件、地理数据库、栅格文件、图层文件、服务器数据等。

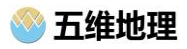

| 添加数据      |              |        |             |             |         |         |   | ×             |
|-----------|--------------|--------|-------------|-------------|---------|---------|---|---------------|
| 查找范围:     | 📙 平果县DOM     |        |             |             | $\sim$  | 🔥 🔛     | × |               |
|           | III DOM. tif |        |             |             |         |         |   |               |
| Shapefile |              |        |             |             |         |         |   |               |
|           |              |        |             |             |         |         |   |               |
| 地理数据库     |              |        |             |             |         |         |   |               |
|           |              |        |             |             |         |         |   |               |
| 栅格        |              |        |             |             |         |         |   |               |
|           |              |        |             |             |         |         |   |               |
| 服务器数据     |              |        |             |             |         |         |   |               |
|           |              |        |             |             |         |         |   |               |
| 图层文件      |              |        |             |             |         |         |   |               |
|           | 数据集:         |        |             |             |         |         |   | <del>]开</del> |
|           | 显示类型: 所有机    | 删格数据格式 | (*.img; *.) | bmp; *.jpg; | *.jpeg: | *. рі 🚿 |   | 限消            |

#### 3.2.1.4. 移除图层

在"图层"视图中,选中指定的图层上右键,在弹出的右键菜单中单击" 移除图层"可移除中指定的图层(或者在"精度管理"选项卡上,转到"文件", 单击"移除图层"按钮)。

| 8 | 层 |          |     |   |       | щ |
|---|---|----------|-----|---|-------|---|
| Ξ | 9 | 地图       |     |   |       |   |
|   | - | ☑ 精<br>十 | E + | • | 添加数据  |   |
|   |   | +        | ★洪  | 6 | 缩放到图层 |   |
|   |   |          |     |   | 属性表   |   |
|   |   |          | ×   | 5 | 移除图层  |   |
|   |   |          | _   |   |       |   |

#### 3.2.1.5. 缩放到图层

在"图层"视图中,选中指定的图层上右键,在弹出的右键菜单中单击" 四川五维地理信息技术有限公司 第4页 **缩放至图层**"可将地图视图缩放到指定图层的视图范围(或者在"**精度管理**" 选项卡上,转到"**文件**",单击"**缩放至图层**"按钮)。

| 图层                                    |          |                             | щ |
|---------------------------------------|----------|-----------------------------|---|
| □ <b>参 地图</b><br>□ ☑ 精度<br>+ ī<br>+ ₹ | ב<br>+   | 添加数据                        |   |
|                                       | я қ<br>( | <sup>缩 成 到 图 层</sup><br>属性表 |   |
|                                       | ×        | 移除图层                        |   |
|                                       |          |                             |   |

#### 3.2.1.6. 符号编辑

在"图层"视图中,选中指定的符号上单击,在弹出的"符号选择器"中可 编辑当前符号的颜色、大小、样式等。

| 符号选择器 |                     |              |                    |     | ×              |
|-------|---------------------|--------------|--------------------|-----|----------------|
| 在此处输入 | \以进行搜索              |              | ▼ 🔍 🔊              | ₩ - |                |
| 搜索:   | ◉ 全部样式              | 이 키          | 用的样式               |     |                |
|       |                     |              | ٠                  | ^   | +              |
| 圆形 1  | 方形 <b>1</b>         | 三角形 1        | 五边形 1              |     |                |
| •     | •                   |              | •                  |     | 颜色(C):         |
| 六边形 1 | 八边形 1               | 圆角方形 1       | 圆形 2               |     | 大小(s): 14.00 🔹 |
|       |                     |              | •                  |     | 角度(A): 0.00 🔶  |
| 方形 2  | 三角形 2               | 五边形 <b>2</b> | 六边形 <mark>2</mark> |     | 编辑符号(F)        |
|       |                     | •            | •                  |     |                |
| 八边形 2 | 圆角方形 <mark>2</mark> | 圆形 3         | 方形 <mark>3</mark>  |     |                |
|       | ۲                   | •            | •                  |     |                |
| 三角形 3 | 五边形 3               | 六边形 3        | 八边形 3              |     |                |
|       | *                   | ☆            | *                  |     | 样式引用(F)        |
| 圆角方形  | 3 星形1               | 星形 2         | 星形 3               | ~   | 确定 取消          |

#### 3.2.2. 地图导航

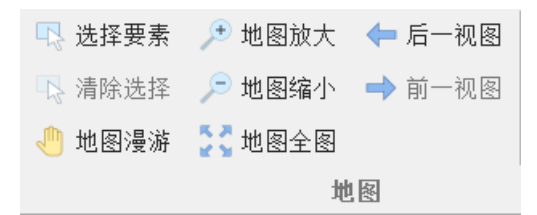

#### 3.2.2.1. 选择要素

在"精度管理"选项卡上,转到"地图",单击"选择要素"按钮,可将地图 当前工具切换成选择要素,使用鼠标交互操作,在地图上单击选择单个要素 或框选多个要素。

#### 3.2.2.2. 清除选择

在"精度管理"选项卡上,转到"地图",单击"清除选择"按钮,可清除地 图中选择的所有要素。

#### 3.2.2.3. 地图漫游

在"精度管理"选项卡上,转到"地图",单击"地图漫游"按钮,可将地图 当前工具切换成地图漫游,拖动地图可改变当前视图(按住中键也可实现地 图漫游)。

#### 3.2.2.4. 地图放大

在"精度管理"选项卡上,转到"地图",单击"地图放大"按钮,可将地图 当前工具切换成地图放大,在地图上框选后,将地图视图放大到指定区域。

#### 3.2.2.5. 地图缩小

在"精度管理"选项卡上,转到"地图",单击"地图缩小"按钮,可将地图 当前工具切换成地图缩小,在地图上框选后,将地图视图缩小到指定区域。

#### 3.2.2.6. 地图全图

在"精度管理"选项卡上,转到"地图",单击"地图全图"按钮,可将当前 地图视图缩放地地图文档的视图范围。

#### 3.2.2.7. 前一视图

在"精度管理"选项卡上,转到"地图",单击"前一视图"按钮,可将当前 地图退回到上一地图视图。

#### 3.2.2.8. 后一视图

在"精度管理"选项卡上,转到"地图",单击"后一视图"按钮,可将当前 地图前进到下一地图视图。

#### 3.2.3. 地图查询

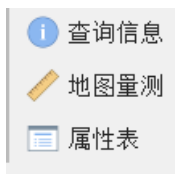

#### 3.2.3.1. 查询信息

在"精度管理"选项卡上,转到"地图",单击"查询信息"按钮,单击或框 选地图,识别选中的要素,并显示要素的属性信息。

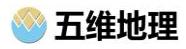

|                                                                                                    |     | 属性                         |                   |   | щ |
|----------------------------------------------------------------------------------------------------|-----|----------------------------|-------------------|---|---|
|                                                                                                    | ^ [ | ab t <mark>:</mark> 🔳      | 1                 |   |   |
|                                                                                                    |     | 要素<br>□- point<br>- 53(22# | ;)                |   |   |
|                                                                                                    |     | 名称                         | 值                 |   | Γ |
|                                                                                                    |     | → OBJECTI                  | 53                |   | ٠ |
|                                                                                                    |     | Shape                      | 点                 |   |   |
|                                                                                                    |     | OBJECTI                    |                   |   |   |
|                                                                                                    |     | objectid                   |                   |   |   |
| and the second second se |     | x                          | 457870.260414     |   |   |
| the second second second second second second second second second second second second second second second se                                                                                                    |     | У                          | 2582758.39801     |   |   |
| 21#                                                                                                    |     | z                          | 145.58            |   |   |
| X                                                                                                    |     | 来源                         | 外业实测              |   |   |
|                                                                                                    |     | 项目                         | 演示项目              |   |   |
|                                                                                                    |     | 等级                         |                   |   |   |
|                                                                                                    |     | 工作人员                       | 管理员               |   |   |
|                                                                                                    |     | modify                     | 2024/4/11 0:00:00 | ) |   |
|                                                                                                    |     | 7++ 272                    |                   |   |   |

#### 3.2.3.2. 地图量测

在"精度管理"选项卡上,转到"地图",单击"地图测量"按钮,使用测量 窗口交互工具,测量地图上的长度或面积。

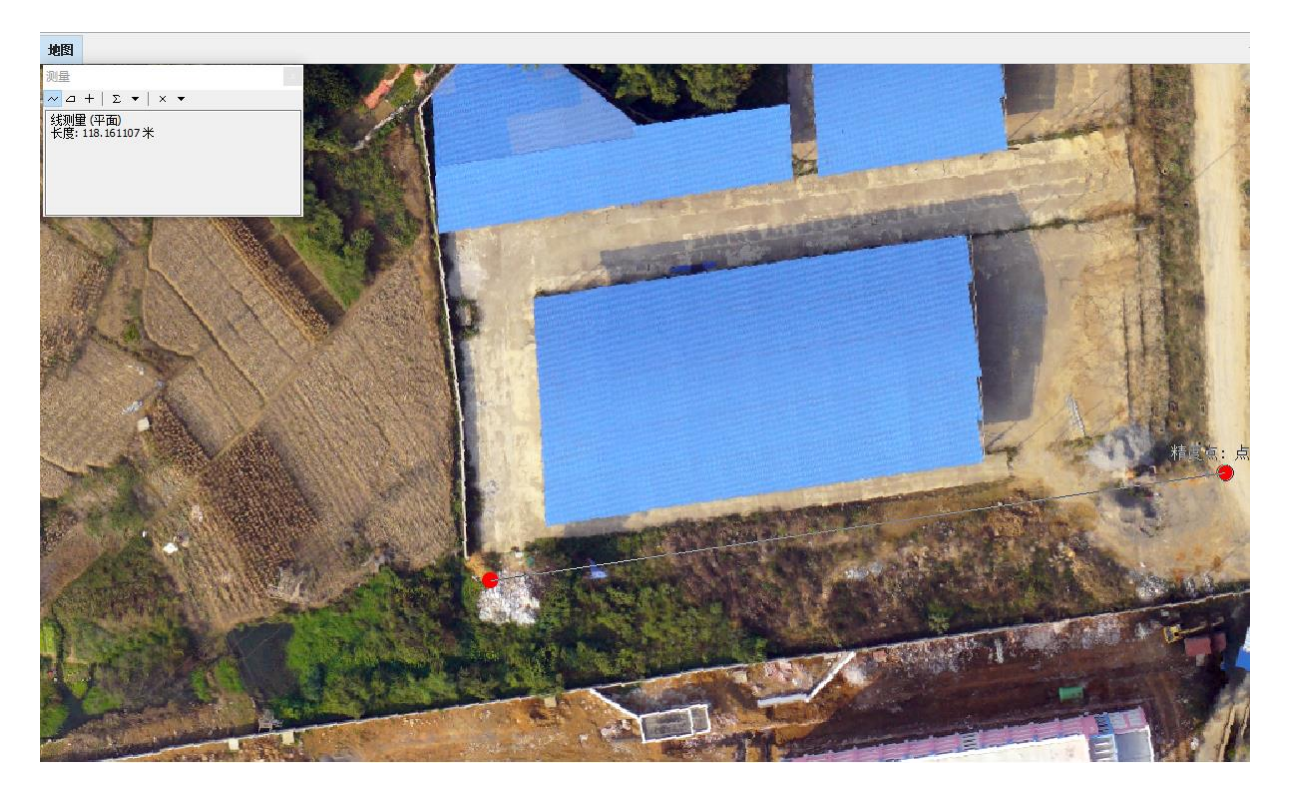

#### 3.2.4. 属性表

在"图层"视图中,选中指定的图层上右键,在弹出的右键菜单中单击" 属性表"可查看指定的图层的要素属性信息(或者在"精度管理"选项卡上, 四川五维地理信息技术有限公司 第8页 转到"导航",单击"属性表"按钮),可双击行在地图上定位到该行,单击"导出"也可将属性表导出为 excel 表格文件。

| 「刷新   | 표1꼬 뜬 | うきせ   |          |   |      |       |        |      |    |      |        |    |     |      |       |      |        |       |      |        |  |
|-------|-------|-------|----------|---|------|-------|--------|------|----|------|--------|----|-----|------|-------|------|--------|-------|------|--------|--|
| OBJEC | Shape | OBJEC | objectid | x | У    | z     | 来源     | 项目   | 等级 | 工作人员 | modify | 描述 | 位置  | 图片编码 | 图片    | 裁剪状态 | remark | 坐标系   | NEAR | NEAR_D |  |
| 32    | 点     |       |          | e |      |       | 外业实测   | 演示项目 |    | 管理员  | 2024/  |    | 1#  |      | 96365 |      |        | CGCS2 |      |        |  |
| 33    | 点     |       |          |   |      |       | 外业实测   | 演示项目 |    | 管理员  | 2024/  |    | 2#  |      | 54563 |      |        | CGCS2 |      |        |  |
| 34    | 点     |       |          | - |      |       | 外业实测   | 演示项目 |    | 管理员  | 2024/  |    | 3#  |      | ad8cf |      |        | CGCS2 |      |        |  |
| 35    | 点     |       |          | 4 | 1    |       | 外业实测   | 演示项目 |    | 管理员  | 2024/  |    | 4#  |      | 4e774 |      |        | CGCS2 |      |        |  |
| 36    | 点     |       |          | 4 |      |       | 外业实测   | 演示项目 |    | 管理员  | 2024/  |    | 5#  |      | 23d06 |      |        | CGCS2 |      |        |  |
| 37    | 点     |       |          | 4 | 1000 | 1000  | 外业实测   | 演示项目 |    | 管理员  | 2024/  |    | 6#  |      | f934d |      |        | CGCS2 |      |        |  |
| 38    | 点     |       |          |   |      |       | 外业实测   | 演示项目 |    | 管理员  | 2024/  |    | 7#  |      | b3d45 |      |        | CGCS2 |      |        |  |
| 39    | 点     |       |          |   |      |       | 外业实测   | 演示项目 |    | 管理员  | 2024/  |    | 8#  |      | b33c1 |      |        | CGCS2 |      |        |  |
| 40    | 点     |       |          |   |      |       | 外业实测   | 演示项目 |    | 管理员  | 2024/  |    | 9#  |      | 77eae |      |        | CGCS2 |      |        |  |
| 41    | 点     |       |          |   |      |       | 外业实测   | 演示项目 |    | 管理员  | 2024/  |    | 10# |      | adf64 |      |        | CGCS2 |      |        |  |
| 42    | 点     |       |          | 4 | -    |       | 外业实测   | 演示项目 |    | 管理员  | 2024/  |    | 11# |      | 2a325 |      |        | CGCS2 |      |        |  |
| 43    | 点     |       |          | 4 | 2    |       | 外业实测   | 演示项目 |    | 管理员  | 2024/  |    | 12# |      | e0c17 |      |        | CGCS2 |      |        |  |
| 44    | 点     |       |          | 1 | 100  | 10.00 | 外业实测   | 演示项目 |    | 管理员  | 2024/  |    | 13# |      | 504c7 |      |        | CGCS2 |      |        |  |
| 45    | 点     |       |          |   | 100  |       | 外业实测   | 演示项目 |    | 管理员  | 2024/  |    | 14# |      | 57b0d |      |        | CGCS2 |      |        |  |
| 46    | 5     |       |          |   | 1000 | 1000  | おはい定調け | 常子而日 |    | 管田吊  | 2024/  |    | 15# |      | 407f7 |      |        | C6C62 |      |        |  |

#### 3.3. 精度管理

#### 3.3.1. 属性管理

#### 3.3.1.1. 属性浏览

在"精度管理"选项卡上,转到"导航",单击"选择要素"按钮,在地图视 图中选择指定的要求,可以属性目录树中查看其属性信息。

| * | 属性       | ŧ                                                         |                   | щ   |
|---|----------|-----------------------------------------------------------|-------------------|-----|
| ^ | ab       | ī: 🔳 🦯                                                    |                   |     |
|   | •        | 要素<br>■ point<br>45(14#)<br>47(16#)<br>48(17#)<br>49(18#) |                   |     |
|   |          | 名称                                                        | 值                 |     |
| 1 | <i>→</i> | OBJECTID_12                                               | 45                |     |
|   |          | Shape                                                     | 点                 |     |
|   |          | OBJECTID_1                                                |                   |     |
| 1 |          | objectid                                                  |                   |     |
|   |          | x                                                         | 457494.785144     |     |
|   |          | У                                                         | 2582379.03659     | _   |
|   |          | Z                                                         | 126.09            | - 1 |
|   |          | 来源                                                        | 外业实测              | _   |
| 2 |          | 项目                                                        | 演示项目              | _   |
|   |          | 等级                                                        |                   | _   |
|   |          | 工作人员                                                      | 管理员               | _   |
|   |          | modify                                                    | 2024/4/11 0:00:00 | - • |

# 3.3.1.2. 切换显示

单击 🔤 按键,可切换显示字段名称或字段别名。

| <b>居性</b> □       ♥         夢素       ♥         夢素       ♥         ●       point       ●         ●       45(14#)       ●         ●       45(14#)       ●         ●       47(16#)       ●         ●       48(17#)       ●         49(18#)       ●       ●         Ø       日       滴示项目       ●         第級       □       ●       ●         「項目       滴示项目       ●       ●         等級       □       ●       ●         「「作人员       管理员       ●       ●         modify       2024/4/11 0:00:00       ●         描述       ●       ●       ●         「位置       14#       ●       ●         「日       ○       ●       ●         ●       ○       ○       ●       ●         ●       ○       ●       ●       ●         ●       ○       ●       ●       ●         ●       ○       ●       ●       ●       ●         ●       ○       ○       ●       ●       ●       ● <t< th=""></t<> |                                                                                                 |                              |     |
|----------------------------------------------------------------------------------------------------|-------------------------------------------------------------------------------------------------|------------------------------|-----|
| ab                                                                                                    | t: 🔳 🦯                                                                                          |                              |     |
| 1                                                                                                    | 要素                                                                                              |                              | V   |
| •                                                                                                    | <ul> <li>⇒ point</li> <li>45(14#)</li> <li>47(16#)</li> <li>48(17#)</li> <li>49(18#)</li> </ul> |                              |     |
|                                                                                                    | 名称                                                                                              | 值                            |     |
|                                                                                                    | 项目                                                                                              | 演示项目                         |     |
|                                                                                                    | 等级                                                                                              |                              | _   |
|                                                                                                    | 工作人员                                                                                            | 管理员                          | _   |
|                                                                                                    | modify                                                                                          | 2024/4/11 0:00:00            | _   |
|                                                                                                    | 描述                                                                                              |                              |     |
|                                                                                                    | 位置                                                                                              | 14#                          |     |
|                                                                                                    | 图片编码                                                                                            |                              |     |
|                                                                                                    | 图片                                                                                              | 57b0d4844dfa4e458baffce7da   |     |
|                                                                                                    | 裁剪状态                                                                                            |                              |     |
|                                                                                                    | remark                                                                                          |                              |     |
|                                                                                                    | 坐标系名称                                                                                           | CGCS2000 3 Degree GK CM 108E |     |
|                                                                                                    | NEAR_FID                                                                                        |                              |     |
|                                                                                                    | NEAD DICT                                                                                       |                              | • • |

# 3.3.1.3. 属性编辑

单击 / 按键,开启编辑后,可对要素的字段内容进行编辑修改;再次 单击后,可按提示选择是否保存编辑的内容。

| <b>属性</b> □ 単         要素       point       ^ |                                                                                            |              |              |
|----------------------------------------------|--------------------------------------------------------------------------------------------|--------------|--------------|
| ab                                           | t: 🔳 🖉                                                                                     | 1            |              |
| 1                                            | 要素                                                                                         |              |              |
| (                                            | ⊒. point                                                                                   |              | ~            |
| •                                            | - 33                                                                                       |              |              |
|                                              | - 34                                                                                       |              | -            |
|                                              | - 35                                                                                       |              |              |
|                                              | - 38                                                                                       |              |              |
|                                              | 20                                                                                         |              | ×            |
|                                              | 名称                                                                                         | 值            |              |
|                                              | z                                                                                          | 0            |              |
|                                              | source                                                                                     | 外业实测         |              |
|                                              | project                                                                                    |              |              |
|                                              | level_ 提示                                                                                  | ×            | E CONTRACTOR |
|                                              | author                                                                                     |              |              |
|                                              | 名称<br>Z<br>source<br>project<br>level_<br>author<br>modify<br>describ<br>address<br>img_id | 是否保存编辑?      |              |
|                                              | describ                                                                                    |              | -            |
|                                              | addres                                                                                     | 是(Y)    否(N) |              |
|                                              | img_id                                                                                     |              |              |
|                                              | pictures                                                                                   |              |              |
|                                              | state                                                                                      | 0            |              |
|                                              | remark                                                                                     | 测试           | •            |

#### 3.3.2. 几何管理

#### 3.3.2.1. 开启编辑

在**"精度管理"**选项卡上,转到"编辑",单击"开启编辑" № 将进入 精度点要素编辑模式状态,可对要素进行添加、删除等操作。

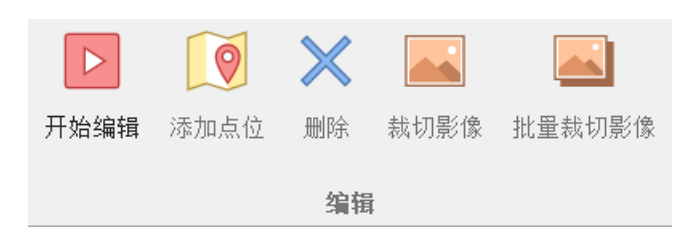

#### 3.3.2.2. 停止编辑

在"精度管理"选项卡上,转到"编辑",单击"停止编辑 🔐 ",将结束 当前编辑模式,并按提示确定是否保存编辑的内容。

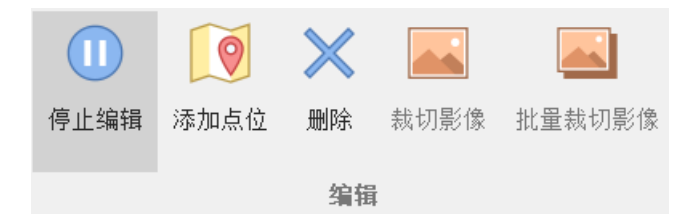

#### 3.3.2.3. 添加点位

在"精度管理"选项卡上,转到"编辑",单击"添加点位",在弹出的对话 框中输入X坐标、Y坐标和高程值,单击"添加"后,可向精度库中添加精度 点。

| 👤 添加精 | 度点  |    | × |
|-------|-----|----|---|
| X坐标:  | 196 |    |   |
| Y坐标:  | 345 | 添加 |   |
| 高程值:  | 0   |    |   |
|       |     |    |   |

#### 3.3.2.4. 删除点位

选择需要删除的精度点,在"精度管理"选项卡上,转到"编辑",单击" 删除",将删除精度点位及相关联的影像和照片文件,一旦删除保存后,不可 恢复!

#### 3.3.2.5. 裁切影像

选中需要裁切影像的精度点,在"**精度管理**"选项卡上,转到"编辑",单击"裁切影像"按键,在弹出的对话框中选择影像图层、输入缓冲距离后,单击"裁切"后,系统将开始逐个裁切出小影像并保存。

| <b>♀ 栽切影像</b> |         |   |    |   |
|---------------|---------|---|----|---|
| 裁切目标 <b>:</b> | 1个      |   |    |   |
| 影像图层:         | DOM.tif |   |    | • |
| 裁切范围:         | 100     | * |    |   |
|               | 裁切      |   | 取消 |   |

#### 3.3.3. 批量裁切影像

选中需要裁切影像的精度点,在"**精度管理**"选项卡上,转到"编辑",单击"批量载切影像"按键,在弹出的对话框中选择影像文件夹、输入缓冲距离后,单击"载切"后,系统将根据点位搜索影像文件夹下的影像,并逐个裁切出小影像并保存。

#### **오** 影像批里裁切

| ۰.   |   |  |
|------|---|--|
| - 14 | • |  |
| ,    | • |  |
|      |   |  |

х

| 裁切目标:         | 1个           |    |  |
|---------------|--------------|----|--|
| 影像文件:         | D:\精度检测\演示数据 |    |  |
| 裁切范围 <b>:</b> | 100 *        |    |  |
|               | 读取影像         | 裁切 |  |

#### 3.3.4. 导入导出

#### 3.3.4.1. 批量导入

在"精度管理"选项卡上,转到"管理",单击"批量导入"按键,在弹出的 批量导入精度点对话框中设置参数,可导入 shp 和 excel 数据格式。

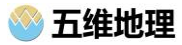

×

🥺 批量导入精度点

| 参数信息          |                                                             |           |
|---------------|-------------------------------------------------------------|-----------|
| 文件路径 <b>:</b> | ☑ C:\Users\Administrator\Desktop\测绘成果数学精度库管理系统\3.测试数据\导入精度点 | 复数据.xls … |
| 照片路径:         | C:\Users\Administrator\Desktop\测绘成果数学精度库管理系统\3.测试数据\外业照片    |           |
| 来源项目:         | 演示项目 生产方式: 外业实测                                             | - 🗸 导入    |
| 坐标系统 <b>:</b> | CGCS2000 3 Degree GK CM 108E * 精度等级: 500                    | <b>•</b>  |
| 录入人员:         | 管理员 录入时间: 2024/4/11 ▼ 备注信息:                                 | ◆ 清空      |

| 拖动            | <b>协列标题至此</b> | ,根据该列分组 |                    |      |     |           |    |   |
|---------------|---------------|---------|--------------------|------|-----|-----------|----|---|
|               | 编号            | X坐标     | Y坐标                | 高程   | 位置  | 描述        | 备注 |   |
| $\rightarrow$ | 1             | 4       | Contraction in the |      | 1#  | 马路交叉点     |    | ٠ |
|               | 2             | 4       |                    | 1.11 | 2#  | 马路交叉点     |    |   |
|               | 3             | 101 500 |                    |      | 3#  | 房屋拐点与交叉口  |    |   |
|               | 4             |         |                    |      | 4#  | 房屋拐点      |    |   |
|               | 5             |         |                    |      | 5#  | 居民楼拐点     |    |   |
|               | 6             |         | THE R. LEWIS CO.   |      | 6#  | 房屋拐点      |    |   |
|               | 7             |         |                    |      | 7#  | 道路交叉点     |    |   |
|               | 8             |         |                    |      | 8#  | 道路的交叉点    |    |   |
|               | 9             |         |                    |      | 9#  | 房屋拐点      |    |   |
|               | 10            |         |                    |      | 10# | 草坪拐点      |    |   |
|               | 11            | 3       |                    | 4    | 11# | 草坪拐点      |    |   |
|               | 12            |         |                    |      | 12# | 房屋实地与泥地拐点 |    |   |
|               | 13            |         | x=2                |      | 13# | 围栏墙左上角点   |    | ۳ |

# 3.3.4.2. 导出精度点

选中精度点,设置导出的路径,将选中的精度点数据导出到本地磁盘中。

| 🧏 选择导出路径                                                                                                    | X                     |
|----------------------------------------------------------------------------------------------------|-----------------------|
| ← → • ↑ <mark> </mark> « 演示数据 > 导出文件                                                                                                    | ✓ ひ 没 搜索"导出文件"        |
| 组织 ▼ 新建文件夹                                                                                                    |                       |
| <ul> <li>○ 初云同步助手     <li>○ 次档     <li>○ 方档     <li>○ 市式     <li>○ 市式      <li>○ 市式     <li>○ 市式     <li>○ 市式     <li>○ 市式     <li>○ 市式      <li>○ 市式     </li> <li>○ 市式     </li> <li>○ 市式      </li> <li>○ 市式     </li> <li>○ 市式     </li> <li>○ 市式     </li> <li>○ 市式     </li> <li>○ 市式     </li> <li>○ 市式     </li> <li>○ 市式     </li> <li>○ 市式     </li> </li> <li>○ 市式     </li> <li>&lt;</li></li></ul> | 《修改日期 类型 没有与搜索条件匹配的项。 |
| v <                                                                                                    | >                     |
| 文件名(N): 精度点.shp                                                                                                    | ~                     |
| 保存类型(T): *.shp                                                                                                    | ~                     |
| ▲ 隐藏文件夹                                                                                                    | 保存(S) 取消              |

#### 3.4. 精度评价

#### 3.4.1. 精度点匹配

在"系统设置"选项卡上,转到"视图",切换打开"精度统计"视图,可统 计和检查点的精度并输出报表。

| 精度统计 |               |                                                                                                    |                                                                                                    |     |        |    |      |         |     |      |         |        | <b></b> | < |
|------|---------------|----------------------------------------------------------------------------------------------------|----------------------------------------------------------------------------------------------------|-----|--------|----|------|---------|-----|------|---------|--------|---------|---|
| 十添加  | 🗙 刪除 📍 选择     | 🔷 自动匹配 📫 设置 🔳 导出                                                                                                | 🗒 保存 📁 恢复 🛛 标准差:                                                                                                    | 0.0 | 点位数量:  | 31 | 中误差: | ±0.337m | 得分: | 78.7 |         |        |         |   |
|      | 图上点X坐标        | 图上点Y坐标                                                                                                    | 检测点X坐标                                                                                                    |     | 检测点Y坐; | 示  |      | X坐标差值   |     |      | Y坐标差值   | 距离差值   | 备注      |   |
| 10   |               |                                                                                                    |                                                                                                    |     | 100.00 |    |      | 0.0000  |     |      | 0.0000  | 0.0000 |         | ٨ |
| 11   | 100 March 100 | 3.                                                                                                    |                                                                                                    |     |        | 4  |      | 0.0000  |     |      | 0.0000  | 0.0000 |         |   |
| 12   |               | the second second second second second second second second second second second second second second second se | -                                                                                                    |     |        |    |      | 0.0661  |     |      | 0.0198  | 0.0691 |         |   |
| → 13 |               | the second second                                                                                               | 100 BB 100 BB 100 BB 100 BB 100 BB 100 BB 100 BB 100 BB 100 BB 100 BB 100 BB 100 BB 100 BB 100 BB 100 BB 100 BB                                                                                                    |     | 10000  |    |      | -0.5292 |     |      | 0.7938  | 0.9540 |         |   |
| 14   |               | and the second                                                                                                  | 100 March 100 March 100 Ma |     |        |    |      | -0.2646 |     |      | 0.0000  | 0.2646 |         |   |
| 15   |               | The second second second second second second second second second second second second second second second se | and the second second                                                                                                    |     | 10.00  |    |      | 0.0000  |     |      | 0.0000  | 0.0000 |         |   |
| 16   |               |                                                                                                    |                                                                                                    |     |        |    |      | 0.0000  |     |      | 0.0000  | 0.0000 |         |   |
| 17   |               |                                                                                                    |                                                                                                    |     |        |    |      | 0.0000  |     |      | 0.0000  | 0.0000 |         |   |
| 18   |               |                                                                                                    |                                                                                                    |     |        |    |      | -0.0794 |     |      | -0.0265 | 0.0837 |         |   |
| 19   |               |                                                                                                    |                                                                                                    |     |        |    |      | -3.2693 |     |      | 0.0403  | 3.2695 |         |   |
| 20   | 100 March 100 |                                                                                                    | and the second second se                                                                                                    |     | 100    |    |      | -0.0331 |     |      | 0.0529  | 0.0624 |         |   |
| 21   |               |                                                                                                    | 8                                                                                                    |     |        |    |      | -0.1194 |     |      | 0.0015  | 0.1194 |         |   |
| 22   |               |                                                                                                    | And the second second                                                                                                    |     |        |    |      | 0.0000  |     |      | 0.0000  | 0.0000 |         |   |
| 1.00 |               | 100 Million (1997)                                                                                              |                                                                                                    |     | 10 M I |    |      | 0.0000  |     |      | 0.0000  | 0.0000 | ,       | Ŧ |

#### 3.4.1.1. 添加图上点

在地图上选择精度点,单击 **十** 添加,将图上的精度点添加到精度评价视 图窗口面板。

#### 3.4.1.2. 选择检定点

双击定位到图上点,单击<sup>1选择</sup>,根据导入的检测数据,选择图上点对 应的检测点。

#### 3.4.1.3. 修改检定点

在精度评价表中可修改指定检测点的坐标值。

#### 3.4.1.4. 删除检定点

选中精度评价表记录行,单击 × 删除,可删除指定检测点记录。

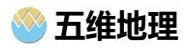

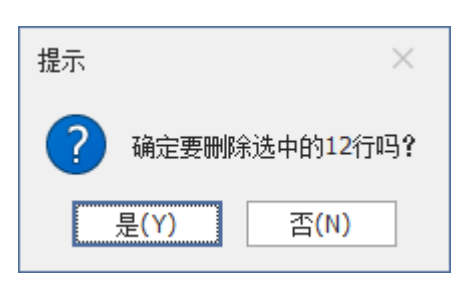

#### 3.4.1.5. 自动匹配

选择"添加数据"按钮,将需要自动匹配的矢量数据添加到视图窗口中, 在图层管理列表中选中添加的图层。

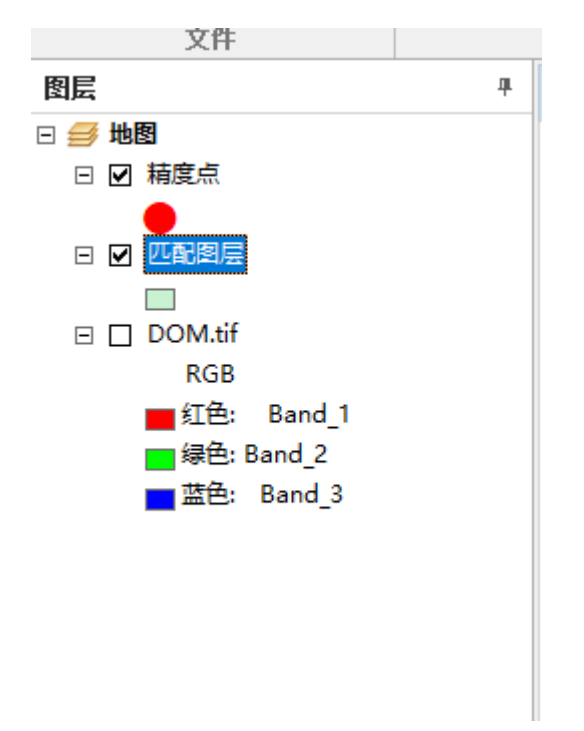

点击自动匹配,输入最大限制容差距离,即可自动寻找检定点,并填入 系统。

| 精度统计 | -         |        |       |                |      |        |       |     |        |     |      |         |     |      |         |        |   | 4 | × |
|------|-----------|--------|-------|----------------|------|--------|-------|-----|--------|-----|------|---------|-----|------|---------|--------|---|---|---|
| 十添加  | 🗙 刪除 📍 选择 | 🔇 自动匹配 | 🔯 设置  | 🌒 导出           | 閁 保存 | 📔 恢复   | 标准差:  | 0.0 | 点位数里:  | 31  | 中误差: | ±0.337m | 得分: | 78.7 |         |        |   |   |   |
|      | 图上点X坐标    |        | 图上点Y坐 | 标              | 1    | 检测点X坐标 | Ē     |     | 检测点Y坐  | 标   |      | X坐标差值   | [   |      | Y坐标差值   | 距离差值   | 备 | 注 |   |
| 10   |           |        |       |                | 1    |        | 2     |     |        | 140 |      | 0.0000  |     |      | 0.0000  | 0.0000 |   |   |   |
| 11   |           |        |       | 9 <sub>2</sub> |      | 147-1  |       |     |        |     |      | 0.0000  |     |      | 0.0000  | 0.0000 |   |   |   |
| 12   |           |        | 7.    |                | 4    | 4.     |       |     |        |     |      | 0.0661  |     |      | 0.0198  | 0.0691 |   |   |   |
| → 13 |           |        |       |                |      | 5.     | 記示    |     | ×      |     |      | -0.5292 |     |      | 0.7938  | 0.9540 |   |   |   |
| 14   | 4         |        |       |                |      | 5.     |       |     | 1000   |     |      | -0.2646 |     |      | 0.0000  | 0.2646 |   |   |   |
| 15   | 4         |        |       |                |      |        | 匹留け   | も眩  |        |     |      | 0.0000  |     |      | 0.0000  | 0.0000 |   |   |   |
| 16   | 4         |        |       |                |      |        | 确定    | 0)  | 2      | 1   |      | 0.0000  |     |      | 0.0000  | 0.0000 |   |   |   |
| 17   |           |        |       |                |      |        | ····· |     | 2      |     |      | 0.0000  |     |      | 0.0000  | 0.0000 |   |   |   |
| 18   |           |        | 4     |                |      | .821   | 1     |     |        |     |      | -0.0794 |     |      | -0.0265 | 0.0837 |   |   |   |
| 19   |           |        |       |                |      |        | 1     |     |        |     |      | -3.2693 |     |      | 0.0403  | 3.2695 |   |   |   |
| 20   | 10 Mar 10 |        | i i   |                |      |        | 4     |     |        |     |      | -0.0331 |     |      | 0.0529  | 0.0624 |   |   |   |
| 21   | 1         |        | *     |                |      | 4      | ÷     |     | 5. 11  |     |      | -0.1194 |     |      | 0.0015  | 0.1194 |   |   |   |
| 22   |           |        |       |                |      | 100    |       |     | 100.00 |     |      | 0.0000  |     |      | 0.0000  | 0.0000 |   |   |   |
| 23   | 147-14    |        | 1     |                | 1    |        |       |     |        |     |      | 0.0000  |     |      | 0.0000  | 0.0000 |   |   | * |

#### 3.4.1.6. 数据定位

点击精通统计栏的行数据,地图刷新显示匹配的图上点和检查点位置, 并用红十字标注。

|     |           |        |              |           |        |      |        |          |        |                             | 1     |                             |   |                         |             |    |  |
|-----|-----------|--------|--------------|-----------|--------|------|--------|----------|--------|-----------------------------|-------|-----------------------------|---|-------------------------|-------------|----|--|
|     |           |        |              |           |        |      |        |          |        |                             |       |                             |   |                         |             |    |  |
|     |           |        |              |           |        |      |        |          |        |                             |       |                             |   |                         |             |    |  |
|     |           |        |              |           |        |      |        |          |        |                             |       |                             |   |                         |             |    |  |
|     |           |        |              |           |        |      |        |          |        |                             |       |                             |   |                         |             |    |  |
|     |           |        |              |           |        |      |        |          |        |                             |       |                             |   |                         |             |    |  |
|     |           |        |              |           |        |      |        |          |        |                             |       |                             |   |                         |             |    |  |
|     |           |        |              |           |        |      |        |          |        |                             |       |                             |   |                         |             |    |  |
|     |           |        |              |           |        |      |        |          |        |                             |       |                             |   |                         |             |    |  |
|     |           |        |              |           |        |      |        |          |        |                             |       |                             |   |                         |             |    |  |
|     |           |        |              |           |        |      |        |          |        |                             |       |                             |   |                         |             |    |  |
|     |           |        |              |           |        |      |        |          |        |                             |       |                             |   |                         |             |    |  |
|     |           |        |              |           |        |      |        |          |        |                             |       |                             |   |                         |             |    |  |
|     |           |        |              |           |        |      |        |          |        |                             |       |                             |   |                         |             |    |  |
|     |           |        |              |           |        |      | -      | ₭ '      |        |                             |       |                             |   |                         |             |    |  |
|     |           |        |              |           |        |      |        |          |        |                             |       |                             |   |                         |             |    |  |
|     |           |        |              |           |        |      |        |          |        |                             |       |                             |   |                         |             |    |  |
|     |           |        |              |           |        |      |        |          |        |                             |       |                             |   |                         |             |    |  |
|     |           |        |              |           |        |      |        |          |        |                             |       |                             |   |                         |             |    |  |
|     |           |        |              |           |        |      |        |          |        |                             |       |                             |   |                         |             |    |  |
|     |           |        |              |           |        |      |        |          |        |                             |       |                             |   |                         |             |    |  |
|     |           |        |              |           |        |      |        |          |        |                             |       |                             |   |                         |             |    |  |
|     |           |        |              |           |        |      |        |          |        |                             |       |                             |   |                         |             |    |  |
|     |           |        |              |           |        |      |        |          |        |                             |       |                             |   |                         |             |    |  |
|     |           |        |              |           |        |      |        |          |        |                             |       |                             |   |                         |             |    |  |
|     |           |        |              |           |        |      |        |          |        |                             |       |                             |   |                         |             |    |  |
|     |           |        |              |           |        |      |        |          |        |                             |       |                             |   |                         |             |    |  |
|     |           |        |              |           |        |      |        |          |        |                             |       |                             |   |                         |             |    |  |
|     |           |        |              |           |        |      |        |          |        |                             |       |                             |   |                         |             |    |  |
|     |           |        |              |           |        |      |        |          |        |                             |       |                             |   |                         |             |    |  |
| ¢н. |           |        |              |           |        |      |        |          |        |                             |       |                             |   |                         |             |    |  |
| 加   | 🗙 刪除 📍 选择 | 🔇 自动匹配 | 🧔 设置 📃       | 导出 [ 🖹 保科 | 存 📄 恢复 | 标准差: | 0.0 点位 | 数里: 31   | 中误差: : | ±0.337m 🕴                   | 导分: 7 | /8.7                        |   |                         |             |    |  |
|     | 图上点X坐标    |        | 图上点Y坐标       |           | 检测点X坐标 | Ē.   | 检测     | 点Y坐标     |        | X坐标差值                       |       | Y坐标差f                       | 1 | 距离差位                    | 直           | 备注 |  |
|     | 71        |        | -            |           | 55     | M    | 7      |          |        | 0.0000                      |       | 0.0000                      |   | 0.000                   | 0           |    |  |
|     | 30 5      |        |              |           | σ.     |      |        |          |        | 0.0000                      |       | 0.0000                      |   | 0.000                   | 0           |    |  |
|     | 1         |        |              |           |        |      | 3      | 70       |        | -0.0794                     |       | -0.0265                     |   | 0.083                   | 7           |    |  |
|     | 1000      |        |              |           |        | N    |        | 100.000  |        | -3.2693                     |       | 0.0403                      |   | 3.269                   | 5           |    |  |
|     | 1000      |        | Color Street |           |        |      |        |          |        | -0.0331                     |       | 0.0529                      |   | 0.062                   | 4           |    |  |
|     | _         |        |              |           |        |      |        | 10 Mar 1 |        | -0.1194                     |       | 0.0015                      |   | 0.119                   | 4           |    |  |
|     |           |        |              |           | 1000   |      |        |          |        | 0.0000                      |       | 0.0000                      |   | 0.000                   | 0           |    |  |
|     | 1         |        | 3            |           |        |      |        |          |        | 0.0000                      |       | 0.0000                      |   | 0.000                   | 0           |    |  |
|     | 8         |        |              |           |        |      |        |          |        | 0.0000                      |       | 0.0000                      |   | 0.000                   | 0           |    |  |
|     |           |        |              |           |        |      |        | 10.00    |        | -0.0397                     |       | 0.0397                      |   | 0.056                   | 1           |    |  |
|     |           |        |              |           |        |      |        |          |        |                             |       |                             |   |                         |             |    |  |
|     |           |        |              |           |        |      |        |          |        | -0.0397                     |       | 0.0000                      |   | 0.039                   | 7           |    |  |
|     |           |        |              |           |        |      |        |          |        | -0.0397<br>0.0000           |       | 0.0000                      |   | 0.039                   | 7<br>0      |    |  |
| 7   |           |        | m            |           | . 8    |      | - 2    |          |        | -0.0397<br>0.0000<br>0.5442 |       | 0.0000<br>0.0000<br>-1.0582 |   | 0.039<br>0.000<br>1.190 | 7<br>0<br>D |    |  |

# 3.4.1.7. 保存点位

单击 题保存,将当前精度评价视图窗口的点位数据保存为本地文件。

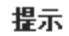

保存成功: E:\A-CODE\精度检测\trunk\Debug\Temp\精度点20240411-025634.json

#### 确定(<u>0</u>)

#### 3.4.1.8. 恢复点位

单击 [恢复],从本地恢复精度点位信息到精度评价视图窗口。

×

|        | (申.脑 ) 本地磁盘(E:) ) A-CODE ) 精度核 | 37M → trunk → Debug → Temp | - 输入搜     |             |
|--------|--------------------------------|----------------------------|-----------|-------------|
| ■ 新文件夹 |                                |                            | ITV \100  | ALENT: BEAL |
| > 🔜 桌面 | 名称                             | 修改日期                       | 类型        | 大小          |
|        | 5 精度点20211225-0521             | 52.json 2024/4/2 14:41     | JSON File | 11.0 KB     |
|        | よ」 精度点20240411-0146<br>「       | 01.json 2024/4/11 13:46    | JSON File | 20.1 KB     |
|        |                                |                            |           |             |

#### 3.4.2. 精度评价设置

精度评价计算和输出前,需要对评价相关参数进行设置。主要包括三个 方面:

(1)项目相关参数:项目编号、比例尺、生产单位、项目名称、图幅编号等;

| 🥺 精度报告 | 设置                        | × |
|--------|---------------------------|---|
| 项目参数   | 检测参数 评价参数                 |   |
| 项目编号:  | T2020-00008 比例尺: 1:1000 - |   |
| 生产单位:  | 四川万兴测绘服务有限公司              |   |
| 项目名称:  | 土地地籍数据实测调查及入库项目正射影像成果委托检验 |   |
| 图幅编号:  | 3384.5-412.5 3384.5-413.0 |   |
|        | · ·                       |   |
|        |                           |   |

(2) 检测相关参数: 检测方式、仪器名称编码、检测和复核人员、时

间等。

| 🥺 精度报告 | 设置            |        |   |               |            |   | × |
|--------|---------------|--------|---|---------------|------------|---|---|
| 项目参数   | 检测参数          | 评价参数   |   |               |            |   |   |
| 检测方式:  | 全野外采集         |        | • |               |            |   |   |
| 仪器名称:  | 南方 <b>RTK</b> |        |   |               |            |   |   |
| 仪器编码:  | SG6069117     | 191436 |   |               |            |   |   |
| 检查人员:  | 张三            |        |   | 检查日期:         | 2020-04-04 | • |   |
| 复核人员:  | 李四            |        |   | 复核日期 <b>:</b> | 2020-05-07 | • |   |
|        |               |        |   |               |            |   |   |
|        |               |        |   |               |            |   |   |

(3) 评价相关参数: 检测方式、仪器名称编码、检测和复核人员、时间等。

| 🥺 精度报告 | 设置                                     | ×           |
|--------|----------------------------------------|-------------|
| 项目参数   | 检测参数 评价参数                              |             |
| 检测方式:  | <ul> <li>高精度检测</li> <li>同精度</li> </ul> | 佥测          |
| 标准差:   | <b>± 0.6</b> 米 (项目设计时允:                | 许的最大中误差)    |
| 检测点阈值: | 20 (当少于阈值时,中                           | □误差按算术平均数计算 |
| 最大粗差率: | <b>0.1</b> 小数保留位                       | 数: 3 位      |
| 评分标准:  | GB/T 18316-2008 数字测绘成果质量检查             | 查与验收 ◆      |

#### 3.4.3. 精度评价计算

系统根据参数设置实时自动计算精度,包括中误差、粗差和得分等。

| 标准差 <mark>:</mark> | ±0.6m | 点位数量 <mark>:</mark> | 38 | 中误差: | ±0.253m | 得分 <mark>:</mark> | <b>93</b> |
|--------------------|-------|---------------------|----|------|---------|-------------------|-----------|
|--------------------|-------|---------------------|----|------|---------|-------------------|-----------|

# 3.4.4. 精度报告输出

根据系统内置的精度报表模板和精度点、检测点,生成精度报告文件。

|      |        |                 | 181 | e statutesester i 12070 *** |  |
|------|--------|-----------------|-----|-----------------------------|--|
| 新文件夹 |        |                 |     |                             |  |
| 桌面   | 名称     | 修改日期            | 类型  | 大小                          |  |
|      | - 导出文件 | 2024/4/11 14:59 | 文件夹 |                             |  |
|      | 📕 演示数据 | 2024/4/11 14:42 | 文件夹 |                             |  |
|      |        |                 |     |                             |  |
|      |        |                 |     |                             |  |
|      |        |                 |     |                             |  |
|      |        |                 |     |                             |  |
|      |        |                 |     |                             |  |
|      |        |                 |     |                             |  |
|      |        |                 |     |                             |  |
|      |        |                 |     |                             |  |
|      |        |                 |     |                             |  |
|      |        |                 |     |                             |  |

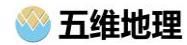

|                | 平面                                      | 绝对位置                | 中误差检测       | 则记录表               | -<br>c                           |         |          |  |
|----------------|-----------------------------------------|---------------------|-------------|--------------------|----------------------------------|---------|----------|--|
| 项目编号:          | T2020-00008                             | 1 10 10 20 40 40 10 |             |                    | (a -+ 00 -==++ +                 | 第1页     | 共        |  |
| 坝日治林           | 锦江区乗4-3                                 | 工地地精蚁仿              | y-测调堂众八阵    | <u>坝日正射影(</u>      | 家似朱文代《                           | 立地      |          |  |
| 比例尺            | 1:1000                                  |                     | 图幅号         | 3384. 5<br>3384. 5 | 3384. 5-412. 5<br>3384. 5-413. 0 |         | 高精度检测    |  |
| 检测方式           | 全野外采集                                   | 全野外采集 生产单位          |             | 四川方兴               | 则绘服务有<br>公司                      | 等精度检测   |          |  |
| 仪器名<br>称、型     | 南方RTK                                   |                     | 仪器编号        | SG60691            | 17191436                         | 得分      | 78       |  |
| 序号             | 检测坐标值                                   | 图上4                 | と标値         |                    | 差值                               |         | 径        |  |
|                | X, Y,                                   | X.,                 | <u>Y</u> 2  | dx                 | dy<br>0.000                      | ds      |          |  |
| 2              | 4                                       |                     |             | -2 588             | -0.565                           | 2.649   |          |  |
| 3              | 4                                       |                     |             | 0,000              | 0,000                            | 0,000   |          |  |
| 4              |                                         |                     |             | 0.000              | 0.000                            | 0.000   |          |  |
| 5              |                                         | •                   |             | 0.000              | 0.000                            | 0.000   |          |  |
| 6              |                                         |                     | Ť           | 0.000              | 0.000                            | 0.000   |          |  |
| 7              |                                         |                     |             | 0.000              | 0.000                            | 0.000   |          |  |
| 8              |                                         |                     |             | 0.000              | 0.000                            | 0.000   |          |  |
| 9              |                                         |                     |             | -3.271             | -0.929                           | 3.401   |          |  |
| 10             |                                         |                     |             | 0.000              | 0.000                            | 0.000   |          |  |
| 11             |                                         |                     |             | 0.000              | 0.000                            | 0.000   |          |  |
| 12             | - Contract of the second second         |                     | -           | 0.066              | 0.020                            | 0.069   |          |  |
| 13             | -                                       | 4                   | 1           | -0.529             | 0.794                            | 0.954   |          |  |
| 14             |                                         |                     |             | -0.265             | 0.000                            | 0.265   |          |  |
| 10             |                                         |                     |             | 0.000              | 0.000                            | 0.000   |          |  |
| 17             |                                         |                     |             | 0.000              | 0.000                            | 0.000   |          |  |
| 18             | -                                       |                     |             | -0.079             | -0.026                           | 0.084   |          |  |
| 19             |                                         |                     |             | -3.269             | 0.040                            | 3.270   |          |  |
| 20             |                                         |                     |             | -0.033             | 0.053                            | 0.062   |          |  |
| 21             |                                         |                     |             | -0.119             | 0.001                            | 0.119   |          |  |
| 22             |                                         |                     |             | 0.000              | 0.000                            | 0.000   |          |  |
| 23             | and the second second                   |                     |             | 0.000              | 0.000                            | 0.000   |          |  |
| 24             |                                         |                     |             | 0.000              | 0.000                            | 0.000   |          |  |
| 25             |                                         |                     |             | -0.040             | 0.040                            | 0.056   |          |  |
| 20             | the second second                       |                     | -           | -0.040             | 0.000                            | 0.040   |          |  |
| 21             |                                         |                     |             | 0.544              | -1.058                           | 1 190   |          |  |
| 29             |                                         | ¥                   |             | 0.000              | 0.000                            | 0.000   |          |  |
| 30             |                                         |                     | -           | 0.000              | 0.000                            | 0,000   |          |  |
| 31             | 40                                      |                     |             | -0.713             | -0.115                           | 0.723   |          |  |
|                |                                         |                     |             |                    |                                  |         |          |  |
|                |                                         |                     |             |                    |                                  |         |          |  |
|                |                                         |                     |             |                    |                                  |         |          |  |
|                |                                         |                     |             |                    |                                  |         |          |  |
|                |                                         |                     |             |                    |                                  |         |          |  |
| <b>久注、本</b> 4  | 唐安持测 铝苯实头 0. comm 《月八                   | 7974-0-             | cd-< x0, 00 | A 10/2             | 2w0- 0.4-                        | d=\2000 | <u>م</u> |  |
| 南江: 同4<br>检测点数 | nuxu=wo uzz+29 5.00000 1977<br>【(个): 31 | 10.1 0              |             | 3                  | 相差率(%)                           | : 9.68% | 2 I      |  |
| 标准差: :         | ±0.6m                                   |                     | 中误差: ±0.3   | 337m               |                                  |         |          |  |
| 检查者: 引         |                                         |                     | 日期: 2020-04 | 4-04               |                                  |         |          |  |
| 夏稼者: 2         | 学四                                      |                     | 日期: 2020-03 | 5-07               |                                  |         |          |  |
|                |                                         |                     |             |                    |                                  |         |          |  |
|                |                                         |                     |             |                    |                                  |         |          |  |
| I              |                                         |                     |             |                    |                                  |         |          |  |

#### 3.5. 系统管理

#### 3.5.1. 视图管理

在"系统设置"选项卡上,转到"视图",可切换精度点影像视图、照片视图、属性视图等窗口的打开与关闭。

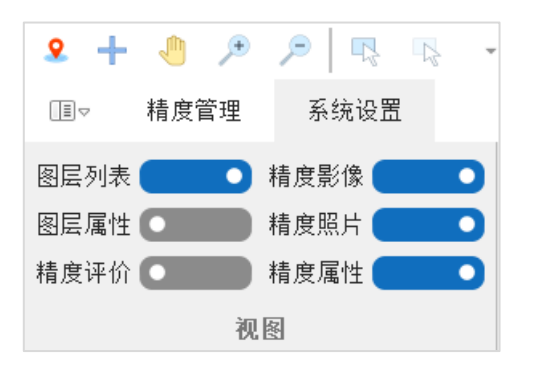

#### 3.5.2. 主题管理

在"系统设置"选项卡上,转到"主题",单击不同的主题按键,可根据用 户喜好,切换系统主题。

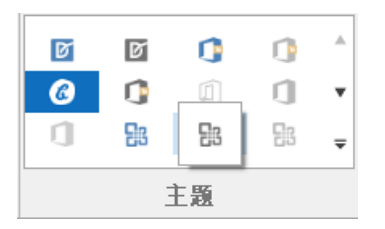

#### 3.5.3. 日志管理

在"系统设置"选项卡上,转到"系统",单击"日志管理",可查看、搜索、 导出和删除系统日志。

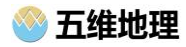

| 日志管理                 |     |    |                       | _ | × |
|----------------------|-----|----|-----------------------|---|---|
| 刷新 🔍 搜索 🥕 导出 🗙 删除    |     |    |                       |   |   |
| 时间                   | 用户名 | 类型 | 消息                    |   |   |
| 2021年12月26日 23:35:50 |     | 消息 | 登录成功,当前数据库模式:jd2000。  |   |   |
| 2021年12月26日 23:38:29 |     | 消息 | 登录成功,当前数据库模式:jd2000。  |   |   |
| 2021年12月26日 23:45:02 |     | 消息 | 登录成功,当前数据库模式:jd2000。  |   |   |
| 2021年12月26日 23:45:58 |     | 消息 | 登录成功,当前数据库模式:jd2000。  |   |   |
| 2021年12月26日 23:48:42 |     | 消息 | 登录成功,当前数据库模式:jd2000。  |   |   |
| 2021年12月26日 23:49:27 |     | 消息 | 删除精度点                 |   |   |
| 2021年12月26日 23:49:33 |     | 消息 | 删除精度点                 |   |   |
| 2021年12月26日 23:56:21 |     | 消息 | 删除精度点                 |   |   |
| 2021年12月26日 23:59:36 |     | 消息 | 登录成功,当前数据库模式:jd2000。  |   |   |
| 2021年12月26日 23:59:46 |     | 消息 | 删除精度点                 |   |   |
| 2021年12月27日 0:04:49  |     | 消息 | 登录成功,当前数据库模式:jd2000。  |   |   |
| 2021年12月27日 11:26:29 |     | 消息 | 登录成功,当前数据库模式:jd2000。  |   |   |
| 2021年12月27日 11:33:15 |     | 消息 | 登录成功,当前数据库模式:jd2000。  |   |   |
| 2021年12月27日 11:52:25 |     | 消息 | 登录成功,当前数据库模式:jd2000。  |   |   |
| 2021年12月27日 11:53:08 |     | 消息 | 登录成功,当前数据库模式:jd2000。  |   |   |
| 2021年12月27日 11:53:47 |     | 消息 | 登录成功,当前数据库模式:jd2000。  |   |   |
| 2021年12月27日 11:57:05 |     | 消息 | 添加精度点439              |   |   |
| 2021年12月27日 12:45:28 |     | 消息 | 登录成功,当前数据库模式:jd2000。  |   |   |
| 2021年12月27日 12:49:58 |     | 消息 | 登录成功,当前数据库模式:jd2000。  |   |   |
| 2021年12月27日 13:09:45 |     | 消息 | 登录成功,当前数据库模式:jd2000。  |   |   |
| 2021年12月27日 13:11:07 |     | 消息 | 登录成功,当前数据库模式:jd2000。  |   |   |
|                      |     | 沾自 | 恣急成τh 当前数据医模式・;d2000. |   | ) |

# 附录一:精度评价标准

本系统精度评价参考的主要标准如下:

#### 1、较差

检测坐标点与图上坐标点(准确坐标)的距离:

$$\Delta_s = \sqrt{(X_i - x_i)^2 + (Y_i - y_i)^2}$$

式中:

- Δ<sub>s</sub> -- 检测点较差, 单位: 米 (m);
- X<sub>i</sub> -- 检测坐标 X 值, 单位: 米 (m);
- x<sub>i</sub> -- 图上坐标 X 值, 单位: 米 (m);
- Y; -- 检测坐标 Y 值, 单位: 米 (m);
- y<sub>i</sub> -- 图上坐标 Y 值, 单位: 米 (m);

#### 2、中误差

中误差衡量观测精度的指标,检测值的较差平方和与观测次数 n 比值

的平方根,也称"均方根差"。

(1) 当 n<20 时,以误差的算术平均值代替中误差:

$$M_{\pm} = \pm \frac{\sum_{i=1}^{n} \Delta_s}{n}$$

(2) 当 n>=20 时,高精度检测中,地物点的平面位置中误差:

$$M_{\pm} = \pm \sqrt{\frac{\sum_{i=1}^{n} \Delta_s^2}{n}}$$

(3) 当 n>=20 时,同精度检测中,地物点的平面位置中误差:

$$M_{\pm} = \pm \sqrt{\frac{\sum_{i=1}^{n} \Delta_s^2}{2n}}$$

#### 3、粗差

超出限差的值

- (1) 高精度检测中,  $M_{\text{R}} = 2M_{\text{+}}$ ;
- (2) 同精度检测中,  $M_{\text{R}} = 2\sqrt{2}M_{\text{H}};$

#### 4、质量评分

#### (1) GB/T 18316 评价标准

《GBT 18316-2008 数字测绘成果质量检查与验收》

$$s = \begin{cases} 60 + \frac{40}{0.7 \times m_0} (m_0 - m) : m > 0.3m_0 \\ 100 & : m \le 0.3m_0 \end{cases}$$

式中:

s -- 质量得分;

*m* -- 检测中误差, 单位: 米 (m);

m<sub>0</sub> - 中限差限值,按技术设计执行,单位:米(m);

#### (2) GB/T 24356 评价标准

《GBT 24356-2009 测绘成果质量检查与验收》

$$s = \begin{cases} 100 & 0 \le M \le \frac{1}{3}M_0\\ 90 \le s < 100 & \frac{1}{3}M_0 < M \le \frac{1}{2}M_0\\ 75 \le s < 90 & \frac{1}{2}M_0 < M \le \frac{3}{4}M_0\\ 60 \le s < 75 & \frac{3}{4}M_0 < M \le M_0 \end{cases}$$

$$M_0 = \pm \sqrt{m_1^2 + m_2^2}$$

按分段直线内插的方法计算质量得分,式中: s -- 质量得分; M<sub>0</sub> -- 允许中误差的绝对值,单位:米(m); m<sub>1</sub> - 规范或相应技术文件要求的成果中误差,单位:米(m);

 $m_2$  - 检测中误差 (高精度检测时取 $m_2 = 0$ ), 单位: 米 (m);